# 오류 메시지와 함께 CER 백업 실패 문제 해결

| 목 | 차 |
|---|---|
|---|---|

| <u>소개</u>         |  |  |
|-------------------|--|--|
| <u>사전 요구 사항</u>   |  |  |
| <u>요구 사항</u>      |  |  |
| <u>사용되는 구성 요소</u> |  |  |
| <u>배경 정보</u>      |  |  |
| <u>문제 해결</u>      |  |  |
| <u>로그 수집</u>      |  |  |
| <u>로그 분석</u>      |  |  |
| <u>정정 작업</u>      |  |  |
| <u>시나리오 1</u>     |  |  |
| <u>시나리오 2</u>     |  |  |
| <u>관련 정보</u>      |  |  |

## 소개

이 문서에서는 Cisco CER(Emergency Responder)의 백업 실패 및 상태 오류 메시지 표시 문제를 해결하는 방법에 대해 설명합니다.

# 사전 요구 사항

요구 사항

Cisco에서는 다음 항목에 대해 알고 있는 것이 좋습니다.

- Cisco 긴급 응답자
- 보안 인증서에 대한 기본 이해

## 사용되는 구성 요소

이 문서의 정보는 다음 소프트웨어 버전을 기반으로 합니다.

Cisco Emergency Responder 11.5.4.60000-5

이 문서의 정보는 특정 랩 환경의 디바이스를 토대로 작성되었습니다. 이 문서에 사용된 모든 디바 이스는 초기화된(기본) 컨피그레이션으로 시작되었습니다. 현재 네트워크가 작동 중인 경우 모든 명령의 잠재적인 영향을 미리 숙지하시기 바랍니다.

## 배경 정보

클러스터 모드로 구축된 CER에서 "서버에 연결할 수 없습니다. Master 또는 Local Agent could be

down"(마스터 또는 로컬 에이전트가 다운되었을 수 있음).

예를 들면 다음과 같습니다.

| Backup Statu                                          | IS                                                                                                 |                                |            |                                                               |            |            |  |
|-------------------------------------------------------|----------------------------------------------------------------------------------------------------|--------------------------------|------------|---------------------------------------------------------------|------------|------------|--|
| Refresh                                               | Cancel                                                                                             |                                |            |                                                               |            |            |  |
| Status<br>WARNING                                     | Status<br>WARNING: Unable to contact server. Master or Local Agent could be down, Backup Completed |                                |            |                                                               |            |            |  |
| Backup deta                                           | ails                                                                                               |                                |            |                                                               |            |            |  |
| Tar Filenam<br>Backup Dev<br>Operation:<br>Percentage | e:<br>ice:<br>Complete:                                                                            | 2023-06-21-08<br>BACKUP<br>52% | -02-15.tar |                                                               |            |            |  |
| Feature                                               | Server                                                                                             | Component                      | Status     | Result **                                                     | Start Time | Log File * |  |
| CER                                                   |                                                                                                    |                                | 0          | Unable to contact server. Master or Local Agent could be down |            |            |  |
| CER                                                   |                                                                                                    |                                | 0          | Unable to contact server. Master or Local Agent could be down |            |            |  |
| CER                                                   |                                                                                                    |                                | 0          | Unable to contact server. Master or Local Agent could be down |            |            |  |
| CER                                                   |                                                                                                    |                                | 0          | Unable to contact server. Master or Local Agent could be down |            |            |  |
| CER                                                   |                                                                                                    |                                | 0          | Unable to contact server. Master of Local Agent could be down |            |            |  |
| CER                                                   |                                                                                                    |                                | 0          | Unable to contact server. Master or Local Agent could be down |            |            |  |
| CER                                                   |                                                                                                    |                                | 0          | Unable to contact server. Master or Local Agent could be down |            |            |  |

CER 백업 오류 메시지

영향을 받는 버전은 11.x 이상입니다.

## 문제 해결

로그 수집

이러한 상황이 발생하면 로그를 수집하여 최대한 많은 정보를 수집해 문제의 원인을 파악하고 문제 를 해결하기 위한 올바른 실행 계획을 결정합니다.

로그를 수집하기 전에 다음 단계를 완료하여 자세한 추적 및 디버깅을 활성화하십시오.

- 1. CER 관리 웹 페이지에 로그온합니다.
- 2. System(시스템) > Server Settings(서버 설정)로 이동합니다. CER 게시자는 기본적으로 선택 되어 있으며, CER 가입자 로그도 필요한 경우 변경할 수 있습니다.
- 3. "디버그 패키지 목록" 및 "추적 패키지 목록" 섹션에 대해 모두 선택을 클릭합니다.
- 4. Update Settings(설정 업데이트)를 클릭합니다.

| cisco                                  | Cisco Emerge<br>For Cisco Unified Com | ncy Res     | sponder<br>s Solutions | Adminis      | tratio | on        |         |        |  |      | Logg | red in as: | <br> | Naviga | ition <mark>Ci</mark><br>Search D | ico ER A | dministra<br>ation | ition<br>About | ✓ Go<br>Logout |
|----------------------------------------|---------------------------------------|-------------|------------------------|--------------|--------|-----------|---------|--------|--|------|------|------------|------|--------|-----------------------------------|----------|--------------------|----------------|----------------|
| System 👻 🛛                             | RL • Phone Tracking                   | 🛛 👻 🛛 ERL M | embership 👻            | User Manager | nent 🕶 | Reports • | Tools 🔻 | Help 👻 |  |      |      |            |      |        |                                   |          |                    |                |                |
| Server Setti                           | ngs For CERServerG                    | Group       |                        |              |        |           |         |        |  |      |      |            |      |        |                                   |          |                    |                |                |
|                                        |                                       |             |                        |              |        |           |         |        |  |      |      |            |      |        |                                   |          |                    |                |                |
| Modify Serv                            | er Settings                           |             |                        |              |        |           |         |        |  | <br> |      |            | <br> |        |                                   |          |                    |                |                |
| Server Name                            | * Publisher                           |             |                        |              |        |           |         |        |  |      |      |            |      |        |                                   |          |                    |                |                |
| Host Name                              | 1000                                  |             |                        |              |        |           |         |        |  |      |      |            |      |        |                                   |          |                    |                |                |
| C Debug Pac                            | kage List Select Al                   | l Clear All | )                      |              |        |           |         |        |  |      |      |            | <br> |        |                                   |          |                    |                |                |
| CER_D                                  | ATABASE                               |             | CER_SY                 | SADMIN       |        |           |         |        |  |      |      |            |      |        |                                   |          |                    |                |                |
| CER_R                                  | EMOTEUPDATE                           |             | CER_TE                 | LEPHONY      |        |           |         |        |  |      |      |            |      |        |                                   |          |                    |                |                |
| CER_P                                  | HONETRACKINGENG                       | INE         | CER_AC                 | GREGATOR     |        |           |         |        |  |      |      |            |      |        |                                   |          |                    |                |                |
| CER_O                                  | NSITEALERT                            |             | CER_GE                 | ROUP         |        |           |         |        |  |      |      |            |      |        |                                   |          |                    |                |                |
| CER_C                                  | ALLENGINE                             |             | CER_CI                 | USTER        |        |           |         |        |  |      |      |            |      |        |                                   |          |                    |                |                |
| CER_P                                  | ROVIDER                               |             | CER_AC                 | CESSPOINT    |        |           |         |        |  |      |      |            |      |        |                                   |          |                    |                |                |
| CER_A                                  | UDIT                                  |             | CER_CF                 | REDENTIALPOI | LICY   |           |         |        |  |      |      |            |      |        |                                   |          |                    |                |                |
| CER_A                                  | PPSERVICES                            |             |                        |              |        |           |         |        |  |      |      |            |      |        |                                   |          |                    |                |                |
| <u> </u>                               |                                       |             |                        |              |        |           |         |        |  |      |      |            |      |        |                                   |          |                    |                |                |
| Trace Pack                             | kage List Select All                  | Clear All   |                        |              |        |           |         |        |  |      |      |            | <br> |        |                                   |          |                    |                |                |
| CER D                                  | ATABASE                               |             | CER SY                 | SADMIN       |        |           |         |        |  |      |      |            |      |        |                                   |          |                    |                |                |
| CER_R                                  | EMOTEUPDATE                           |             | CER_TE                 | LEPHONY      |        |           |         |        |  |      |      |            |      |        |                                   |          |                    |                |                |
| CER PHONETRACKINGENGINE CER AGGREGATOR |                                       |             |                        |              |        |           |         |        |  |      |      |            |      |        |                                   |          |                    |                |                |
| CER_O                                  | CER_ONSITEALERT CER_GROUP             |             |                        |              |        |           |         |        |  |      |      |            |      |        |                                   |          |                    |                |                |
| CER_C                                  | CER_CALLENGINE CER_CLUSTER            |             |                        |              |        |           |         |        |  |      |      |            |      |        |                                   |          |                    |                |                |
| CER_P                                  | CER_PROVIDER CER_ACCESSPOINT          |             |                        |              |        |           |         |        |  |      |      |            |      |        |                                   |          |                    |                |                |
| CER_A                                  | UDIT                                  |             | CER_CF                 | REDENTIALPOI | ICY    |           |         |        |  |      |      |            |      |        |                                   |          |                    |                |                |
| CER_A                                  | PPSERVICES                            |             |                        |              |        |           |         |        |  |      |      |            |      |        |                                   |          |                    |                |                |
| - Undate Sett                          | ings Cancel Change                    | es          |                        |              |        |           |         |        |  |      |      |            |      |        |                                   |          |                    |                |                |

CER 디버깅 및 추적 활성화

이 시점에서 문제를 복제하십시오.

문제가 복제되면 Cisco ER Serviceability 웹 페이지에서 복제 시도에 적용할 수 있는 DRS 로그를 수집하여 다음 단계를 완료합니다.

- 1. Navigation(탐색)에서 Cisco ER Serviceability를 선택합니다.
- 2. System Logs(시스템 로그) > Platform Logs(플랫폼 로그) > DRS로 이동합니다.

| aliuli, Cisco Emergency Responder Serviceability<br>For Cisco Unified Communications Solutions |       |                      |    |                                   |        | Navigation Cisco ER Serviceability V<br>Logged in as: Search Documentation About Logo |               |   |  |  |  |
|------------------------------------------------------------------------------------------------|-------|----------------------|----|-----------------------------------|--------|---------------------------------------------------------------------------------------|---------------|---|--|--|--|
| Tools • SNMP • System Moni                                                                     | x • : | System Logs 👻 Help 👻 |    |                                   |        |                                                                                       |               |   |  |  |  |
| DRS Log Files                                                                                  |       | CER Logs             | ۲. |                                   |        |                                                                                       |               |   |  |  |  |
| Download                                                                                       |       | Platform Logs        | •  | CLI                               |        |                                                                                       |               |   |  |  |  |
| File Na                                                                                        | ne 🔻  | DB Logs              | •  | CLM                               | Last M | fodified 🔻 🛆                                                                          | File Size 🛡 🛆 |   |  |  |  |
|                                                                                                |       | CLI Output Files     | •  | Certificate Management /<br>IPSec |        |                                                                                       |               | - |  |  |  |
|                                                                                                |       | SLM Logs             | •  | DDS                               |        |                                                                                       |               |   |  |  |  |
|                                                                                                |       |                      |    | DND                               |        |                                                                                       |               |   |  |  |  |
|                                                                                                |       |                      |    | Install/Upgrade                   |        |                                                                                       |               |   |  |  |  |
|                                                                                                |       |                      |    | Remote Support                    |        |                                                                                       |               |   |  |  |  |
|                                                                                                |       |                      | _  | A                                 |        |                                                                                       |               |   |  |  |  |

CER에서 DRS 로그 수집

## 로그 분석

로그를 분석할 때 서버가 해당 피어와의 연결을 설정하려고 하는 위치를 보기 시작하고 로그에서 오류 메시지가 오류 원인을 알려줍니다.

CER 게시자 DRF MA 로그에서

2023-06-21 07:58:58,148 DEBUG [Thread-16] - drfNetServerClient: drfQueryTruststore: IPSec trustStore의 항목 수: 1 2023-06-21 07:58:58,148 DEBUG [Thread-16] - drfNetServerClient:drfQueryTruststore - 매 20시간 마다 신뢰 저장소 쿼리 2023-06-21 07:58:58,168 오류 [NetServerWorker] - drfNetServerWorker.drfNetServerWorker: 클라 이언트에 입력/출력 스트림을 만들 수 없음 치명적 경고 받음: 잘못된 인증서

2023-06-21 08:04:46,274 디버그 [NetServerWorker] - drfNetServer.run: /IP:Port에서 클라이언트 소켓 요청을 받았습니다.

2023-06-21 08:04:46,274 DEBUG [NetServerWorker] - 클라이언트 요청이 클러스터 내의 노드에 서 오는 것인지 확인하는 중입니다.

2023-06-21 08:04:46,278 디버그 [NetServerWorker] - 검증된 클라이언트입니다. IP = 10.10.20.25 호스트 이름 = device.test.org. 클러스터 내의 노드에서 요청 발생

2023-06-21 08:04:46,278 디버그 [NetServerWorker] - drfNetServerWorker.drfNetServerWorker: 생성할 소켓 개체 InputStream

2023-06-21 08:04:46,313 오류 [NetServerWorker] - drfNetServerWorker.drfNetServerWorker: 클라 이언트에 입력/출력 스트림을 만들 수 없습니다. 치명적인 경고를 받았습니다. 잘못된 인증서입니 다.

CER 게시자 DRF 로컬 로그에서

2023-06-21 07:58:47,453 DEBUG [main] - drfNetServerClient:Reconnect, 호스트에 연결할 수 없 음: [X], 메시지: Connection refused (Connection refused), 원인: null

이 시점까지는 잘못된 인증서로 인해 연결이 거부됨을 확인합니다.

백업/리스토어를 위해 노드 간에 신뢰할 수 있는 연결을 설정하는 데 사용되는 인증서는 IPSec입니 다. 이 시점에서 문제가 만료 중인 IPSec 인증서와 관련이 있거나 서버 중 하나에 잘못된 인증서가 있는 것과 관련이 있음을 이미 확인할 수 있습니다.

## 정정 작업

- 1. 모든 CER 가입자 노드에서 IPSec-trust 인증서의 SN(일련 번호)을 확인합니다. 이 SN은 CER 게시자의 IPSec.prem의 SN과 일치해야 합니다(시나리오 1).
- 2. CER 게시자 노드에서 IPSec.pem 인증서의 유효성을 확인합니다. 날짜가 유효하거나 IPSec 인증서를 다시 생성해야 합니다(시나리오 2).

#### 시나리오 1

IPSec 인증서 SN이 CER 게시와 CER 가입자 간에 일치하지 않습니다. 다음 단계를 진행합니다.

- 1. 일련 번호가 CER 게시자에 있는 것과 일치하지 않는 CER 가입자에서 IPSec-trust 인증서를 삭제합니다.
- 2. CER 게시자의 "IPSec.pem"을 Cisco Unified OS Administration(Cisco Unified OS 관리) > Security(보안) > Certificate Management(인증서 관리) > Find(찾기) 경로에서 다운로드합니다.

| Show 👻 Settings 👻       | Security 💌 | Software Upgrades    | <ul> <li>Serv</li> </ul> | rices 🔻 Help 🔻 |          |                        |
|-------------------------|------------|----------------------|--------------------------|----------------|----------|------------------------|
| Certificate List        | Certifica  | ate Management       |                          |                |          |                        |
| Generate Self-sign      | Certifica  | te Monitor           |                          | _              |          |                        |
| <b>0</b>                | Certifica  | te Revocation        |                          |                |          |                        |
| _ Status                | IPSEC C    | onfiguration         |                          |                |          |                        |
| i records found         | Bulk Ce    | rtificate Management |                          |                |          |                        |
|                         |            |                      |                          |                |          |                        |
| Certificate List        | (1 - 2 of  | 2)                   |                          |                |          |                        |
| Find Certificate List w | here Certi | ficate v beg         | ins with                 | ~              | F        | ind Clear Filter       |
| Certificate *           |            | Common Name          |                          | Туре           | Кеу Туре | Distribution           |
| ipsec                   |            |                      |                          | Self-signed    | RSA      | a second second second |

CER ipsec.pem 인증서

3. CER Subscribers needed as a trust Certificate(CER 가입자에 필요한 IPSec.pem) 파일을 경 로의 Cisco Unified OS Administration(Cisco Unified OS 관리) > Security(보안) > Certificate Management(인증서 관리) > Upload the certificate as IPSec-trust(인증서를 IPSec-trust로 업 로드)에 업로드합니다.

| Show - S    | ettings 👻 S     | ecurity 🔻 Sof | ware Upgrades        | <ul> <li>Services</li> </ul> | ▼ Help   | •     |
|-------------|-----------------|---------------|----------------------|------------------------------|----------|-------|
| Certificate | List            |               |                      |                              |          |       |
| Genera      | ite Self-signed | Upload C      | ertificate/Certifica | te chain                     | Generate | e CSR |
|             |                 |               | 5                    |                              |          |       |
|             |                 |               |                      |                              |          |       |

CER ipsec.trust 인증서 업로드

4. 모든 CER 노드에서 DRF 로컬 및 DRF 마스터 서비스를 재시작합니다.

시나리오 2

IPSec이 만료되어 다시 생성해야 합니다. 다음 단계를 진행합니다.

- 1. 클러스터의 각 서버에 대해 Cisco Unified OS Administration > Security > Certificate Management로 이동합니다. 게시자부터 시작하여 각 구독자를 선택합니다.
- 2. CER 게시자부터 Find(찾기)를 클릭하여 서버의 모든 인증서를 표시합니다.
- 3. 인증서 "IPSec.pem"을 클릭합니다.
- 4. 그러면 Certificate(인증서) 정보가 나타난 다음 Regenerate(재생성)를 클릭합니다.

| Certificate Details for                                                                                                    |                                                                 |
|----------------------------------------------------------------------------------------------------|-----------------------------------------------------------------|
| Regenerate Regenerate                                                                                                    | rate CSR 🔋 Download .PEM File 🔋 Download .DER File              |
| r Status                                                                                                    |                                                                 |
| i Status: Ready                                                                                                    |                                                                 |
| Certificate Settings                                                                                                    |                                                                 |
| File Name                                                                                                    | ipsec.pem                                                       |
| Certificate Purpose                                                                                                    | ipsec                                                           |
| Certificate Type                                                                                                    | certs                                                           |
| Certificate Group                                                                                                    | product-cpi                                                     |
| Description(friendly name                                                                                                    | <ul> <li>Self-signed certificate generated by system</li> </ul> |
| Certificate File Data<br>Version:<br>Serial Number:<br>SignatureAlgorithm:<br>Issuer Name:<br>Validity From:<br>To:<br>Subject Name:<br>Key:<br>Key value: |                                                                 |
| Regenerate Generate                                                                                                    | CSR Download .PEM File Download .DER File                       |
| Close                                                                                                    |                                                                 |

CER ipsec.pem 다시 생성

- 5. CER 게시자에서 인증서가 재생성되고 성공 메시지가 표시되면 CER 가입자 노드에서 1-4단 계를 반복합니다.
- 6. 인증서가 모든 노드에서 다시 생성되면 다음 서비스를 다시 시작합니다.
  - CER 게시자의 Cisco DRF 마스터만 해당:
    - CER Serviceability(CER 서비스 가용성) > Tools(툴) > Control Center Services(제 어 센터 서비스) > Cisco DRF Master(Cisco DRF 마스터)로 이동합니다.

| Control Center                       |  |
|--------------------------------------|--|
|                                      |  |
|                                      |  |
|                                      |  |
| Control Center Services              |  |
| Start Stop Restart Refresh           |  |
| Service Name                         |  |
| O A Cisco DB Replicator              |  |
| O CER Provider                       |  |
| O Cisco Audit Log Agent              |  |
| O Cisco CDP                          |  |
| O Cisco CDP Agent                    |  |
| O Cisco Certificate Expiry Monitor   |  |
| O Cisco DRF Local                    |  |
| <ul> <li>Cisco DRF Master</li> </ul> |  |

CER Cisco DRF 마스터 재시작

• Cisco DRF 마스터 서비스가 활성화되면 먼저 CER 게시자에서 Cisco DRF Local을 재시작합니다.

| Tools ¬ | <ul> <li>SNMP          <ul> <li>System Monitor              <li>System Logs              <li>Help              </li> </li></li></ul> </li> </ul> |
|---------|----------------------------------------------------------------------------------------------------|
| Contro  | ol Center                                                                                                    |
|         |                                                                                                    |
|         |                                                                                                    |
|         |                                                                                                    |
| - Contr | ol Center Services                                                                                                    |
| Star    | t Stop Restart Refresh                                                                                                    |
|         | Service Name                                                                                                    |
| 0       | A Cisco DB Replicator                                                                                                    |
| 0       | CER Provider                                                                                                    |
| 0       | Cisco Audit Log Agent                                                                                                    |
| 0       | Cisco CDP                                                                                                    |
| 0       | Cisco CDP Agent                                                                                                    |
| 0       | Cisco Certificate Expiry Monitor                                                                                                    |
| ۲       | Cisco DRF Local                                                                                                    |
| 0       | Cisco DRF Master                                                                                                    |

CER Cisco DRF 로컬 재시작

- Cisco DRF 로컬 서비스가 CER 게시자 노드에서 활성화되면 모든 CER 가입자 노 드에서 이 서비스를 재시작합니다.
- 모든 노드에서 서비스가 다시 시작된 후 시스템의 수동 백업을 수행합니다.
  - Disaster Recovery System(재해 복구 시스템) > Backup(백업) > Manual Backup(수동 백업)으로 이동합니다.
  - Backup Device Name을 선택합니다.
  - 백업에 대한 기능을 선택합니다.
  - 백업을 시작하려면 클릭하십시오.

관련 정보

#### <u>CER에 대한 로그를 수집하는 방법</u>

<u>CUCM 인증서 다시 생성</u>

이 번역에 관하여

Cisco는 전 세계 사용자에게 다양한 언어로 지원 콘텐츠를 제공하기 위해 기계 번역 기술과 수작업 번역을 병행하여 이 문서를 번역했습니다. 아무리 품질이 높은 기계 번역이라도 전문 번역가의 번 역 결과물만큼 정확하지는 않습니다. Cisco Systems, Inc.는 이 같은 번역에 대해 어떠한 책임도 지지 않으며 항상 원본 영문 문서(링크 제공됨)를 참조할 것을 권장합니다.